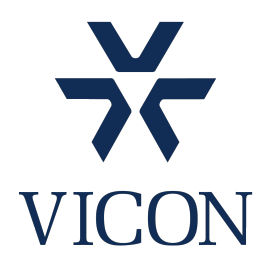

http://www.vicon-security.com US Support <u>support@vicon-security.com</u> 1-800-348-4266, ext. 5 EMEA Support <u>EMEAsupport@vicon-security.com</u> +44 (0)1489 566330

# How to configure a Snapshot using an FTP Server

Most IP cameras have a snapshot feature which can be triggered by an event. However to access the images requires an FTP server that can upload the images to a desired storage location. In this guide we will use the open source Filezilla Server software.

- 1. Download and install Filezilla Server, ideally on the PC where you want to store the images. https://filezilla-project.org/download.php?type=server
- 2. When first run you will have a Logon screen. This is purely for the FTP interface so only set a password if required.
- 3. If you are using this for multiple cameras it is possible to set up a folder for each camera. This will make it easier to review the images later. To do this go to Windows File explorer and open a directory in your desired storage location. In my example I have created an FTP folder on the C: drive. Within this folder I have created sub folders for each camera that I wish to receive snapshots.

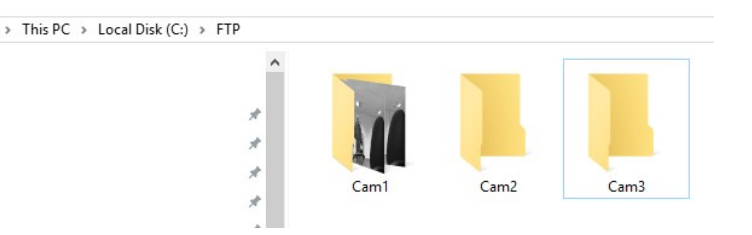

4. Login and Connect to the Filezilla GUI and select the "Users" tab

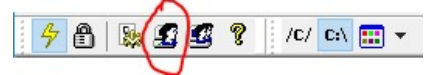

5. Select the "General" Tab and Add a user(s) to the list. You must ensure that you take note of the name and any password which will be CaSe sensitive! For my first account I am adding the user as Cam1. Tick the password checkbox and enter a password if desired. In my example I am using 1234

| General<br>Shared folders           | Account settings  Enable account  Password:                        | Users       |
|-------------------------------------|--------------------------------------------------------------------|-------------|
| ···· Speed Limits<br>···· IP Filter | Group membership:                                                  |             |
|                                     | Add user account X                                                 |             |
|                                     | Please enter the name of the user account that should<br>be added: |             |
|                                     | Cam1                                                               | Add Remove  |
|                                     | User should be member of the following group: <                    | Rename Copy |
|                                     | OK Cancel                                                          |             |

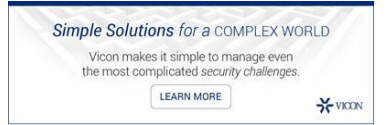

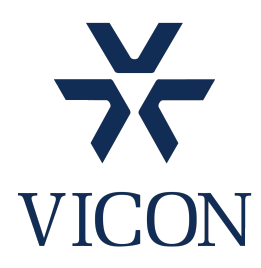

http://www.vicon-security.com US Support <u>support@vicon-security.com</u> 1-800-348-4266, ext. 5 EMEA Support <u>EMEAsupport@vicon-security.com</u> +44 (0)1489 566330

6. Next we need to associate this user with a folder. Select "Shared Folders" and with the Cam1 user highlighted click on Add.

| Shared folders                                 | Directories /                                                                                                    | Aliases          |          | Read                          |              |
|------------------------------------------------|----------------------------------------------------------------------------------------------------|------------------|----------|-------------------------------|--------------|
| -Shared folders<br>Speed Limits<br>- IP Filter | H <new directory=""></new>                                                                                                |                  |          | ] Write<br>] Delete<br>Append |              |
|                                                |                                                                                                    | Brows            | e for Fo | lder                          | ×            |
|                                                | <                                                                                                    | of the<br>C:\FTF | selected | l user account.               | Tolders list |
|                                                | Add Remove                                                                                                    |                  |          | Config.Msi                    |              |
|                                                | A directory alias will also appear at t<br>path. Separate multiple aliases for o<br>If using aliases, please avoid cyclic | aratt<br>sforo   | >        | DebugHelperFiles              |              |
|                                                |                                                                                                    | cyclic           | >        | Documents and Settings        |              |
|                                                |                                                                                                    |                  | >        | Downloads                     |              |
|                                                |                                                                                                    |                  | >        | etc                           |              |
|                                                |                                                                                                    |                  |          | Evoloror                      |              |
| ОК                                             | Colore also ETD folds                                                                                                    |                  |          | Explorer                      |              |

Once set ensure that under the files option that Read and Write are enabled.

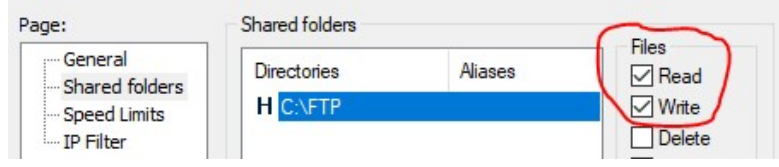

7. Next we need to configure the camera. Different models may be different but the same basic principles will follow. In the example I am using a V922B-W39MIR-A camera.

Browse to the Camera settings using Internet explorer, Login and go to "Event Out" which is under Events. Select FTP and JPEG and enter the required details as shown in the example.

| FTP S | etting<br>Enable FTP |            |          | a) Enable the FTP checkboxes<br>b) Set the IP address of the FTP server<br>c) Port is 21 by default                  |
|-------|----------------------|------------|----------|----------------------------------------------------------------------------------------------------|
| s     | Gerver 1 Server 2    | Server 3   | Server 4 | e) Set user/pass e.g. 1234                                                                                           |
|       | Server 1 FTP Setting |            |          |                                                                                                    |
|       | Enable FTP           |            |          |                                                                                                    |
|       | - Server 1           | 10.0.0.204 |          | Passive mode                                                                                                    |
|       | - Port               | 21         |          |                                                                                                    |
|       | - Remote directory   | Cam1       |          |                                                                                                    |
|       | - User name          | Cam1       |          | Anonymous login                                                                                                    |
|       | - Password           | ••••       |          |                                                                                                    |
|       | Enable time folde    | r          |          |                                                                                                    |
|       | - Time type          | Day        | 🔵 Hour   | Minute                                                                                                    |
|       |                      |            |          |                                                                                                    |
|       |                      |            | Simp     | le Solutions for a COMPLEX WORLD<br>Vicon makes it simple to manage even<br>ne most complicated security challenges. |

\* VICON

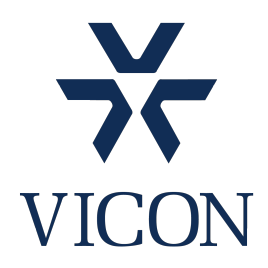

http://www.vicon-security.com US Support <u>support@vicon-security.com</u> 1-800-348-4266, ext. 5 EMEA Support <u>EMEAsupport@vicon-security.com</u> +44 (0)1489 566330

8. The lower part of the window deals with pre and post event and is purely down to user preference. You may wish to change the Prefix file name to something more friendly i.e. Cam1

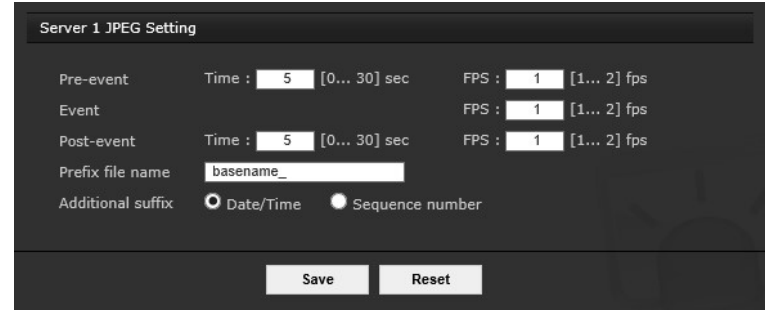

9. Next, click on Event Map at the side of the window. Here we can link our event with the FTP trigger.

| Modify Event Map                                                                                                    |                                    | a) Set a name (<br>b) Select the Ev                                          | optional)<br>ent trigger |
|----------------------------------------------------------------------------------------------------|------------------------------------|------------------------------------------------------------------------------|--------------------------|
| General                                                                                                    |                                    | c) Enable FTP cl                                                             | heckboxes                |
| · Name                                                                                                    | Walk                               |                                                                              |                          |
| Event In                                                                                                    |                                    |                                                                              |                          |
| • Туре                                                                                                    | LineDetector 🗸                     |                                                                              |                          |
| Event Out                                                                                                    |                                    |                                                                              |                          |
| E-Mail<br>To e-mail address 1<br>To e-mail address 3<br>To e-mail address 5<br>To e-mail address 7<br>Subject<br>Additional info | П то<br>То<br>П то<br>П то<br>П то | e-mail address 2<br>e-mail address 4<br>e-mail address 6<br>e-mail address 8 |                          |
| FTP<br>FTP Server 1<br>FTP Server 2<br>FTP Server 3<br>FTP Server 4                                                              |                                    |                                                                              |                          |

You are now ready to test. It maybe easier at this stage to set up a manual trigger just for testing. If successful then you can see the event appear in the Filezilla GUI window and your snapshot image should be in the desired folder. Should you have a problem this will also be shown in the window.

(000420)04/12/2020 16:38:35 - (not logged in) (10.0.0.218)> Connected on port 21, sending welcome message... (000420)04/12/2020 16:38:35 - (not logged in) (10.0.0.218)> 220-FileZilla Server 0.9.60 beta (000420)04/12/2020 16:38:35 - (not logged in) (10.0.0.218)> 220-written by Tim Kosse (tim kosse @filezilla-project.org) (000420)04/12/2020 16:38:35 - (not logged in) (10.0.0.218)> 220 Please visit https://filezilla-project.org/ (000420)04/12/2020 16:38:35 - (not logged in) (10.0.0.218)> 220 Please visit https://filezilla-project.org/ (000420)04/12/2020 16:38:35 - (not logged in) (10.0.0.218)> 230 Logged on (000420)04/12/2020 16:38:35 - (not logged in) (10.0.0.218)> 230 Logged on (000420)04/12/2020 16:38:35 - cam1 (10.0.0.218)> 230 Logged on (000420)04/12/2020 16:38:35 - cam1 (10.0.0.218)> Z00 Type set to 1 (000420)04/12/2020 16:38:35 - cam1 (10.0.0.218)> 200 Type set to 1 (000420)04/12/2020 16:38:35 - cam1 (10.0.0.218)> 200 Type set to 1 (000420)04/12/2020 16:38:35 - cam1 (10.0.0.218)> Z00 Type set to 1 (000420)04/12/2020 16:38:35 - cam1 (10.0.0.218)> Z00 Type set to 1 (000420)04/12/2020 16:38

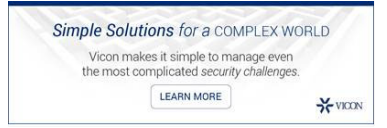

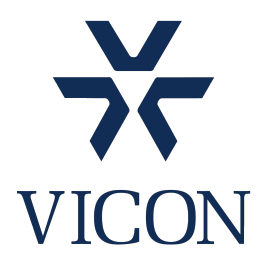

http://www.vicon-security.com US Support <u>support@vicon-security.com</u> 1-800-348-4266, ext. 5 EMEA Support <u>EMEAsupport@vicon-security.com</u> +44 (0)1489 566330

- 10. The above process can now be repeated for additional cameras remembering to use a different remote directory i.e. Cam2. Some models of Camera may not have the remote directory setting. In that case set up a specific user name for this type of camera.
- 11. The Filezilla Server runs as a service within Windows so the user interface (GUI) is not always visible but it will still be working in the background. If for any reason the camera fails to connect and your settings are correct try restarting the Filezilla Server service via Task manager.

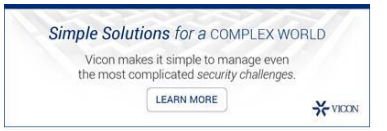